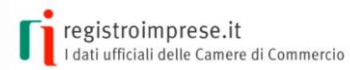

#### Sportello pratiche / Pratiche per le Camere / Altri adempimenti camerali

### ALTRI ADEMPIMENTI CAMERALI

Le procedure telematiche per pratiche camerali non riguardanti il Registro Imprese e il Registro Protesti

#### ALTRI ADEMPIMENTI CAMERALI

Il metodo di RENDICONTAZIONE ONLINE Questa sezione dello Sportello Pratiche online si articola in un insieme di procedure telematiche che consentono di inviare agli Uffici Camerali pratiche destinate ad alcune banche dati delle Camere di Commercio diverse dal Registro Imprese e dal Registro Protesti.

L'utente di questo sportello telematico (professionista, impresa, intermediario, semplice cittadino) può creare una pratica, sottoscriverla utilizzando la firma digitale ed inviarla alla Camera di Commercio di competenza. Sarà poi quest'ultima, sempre tramite questo servizio, ad inoltrarla ad eventuali Enti terzi. La pratica inviata viene protocollata nel sistema della Camera e il mittente può seguire lo stato di avanzamento dell'intero iter istruttorio. I dati contenuti nella Pratica vengono caricati nel Sistema Camerale e sono consultabili dai soggetti abilitati.

Gli sportelli telematici attualmente operativi sono i seguenti:

### www.registroimprese.it

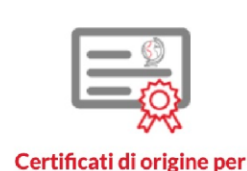

Il Servizio di sportello telematico **Certificati di origine per l'Estero** consente alle imprese, o a soggetti da loro delegati, di trasmettere al Sistema Camerale le richieste di rilascio del Certificato d'Origine per le merci in esportazione, fornendo tutta la documentazione necessaria.

l'Estero

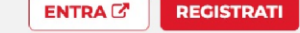

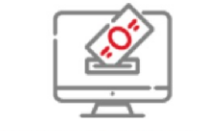

Il Servizio di sportello telematico **Contributi alle Imprese** consente alle imprese, o a soggetti da loro delegati, di trasmettere al Sistema Camerale le richieste di erogazione contributi in base ai bandi e regolamenti emessi dalle Camere di Commercio, fornendo tutta la documentazione necessaria.

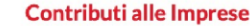

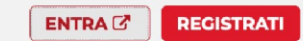

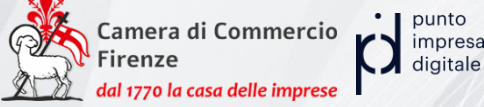

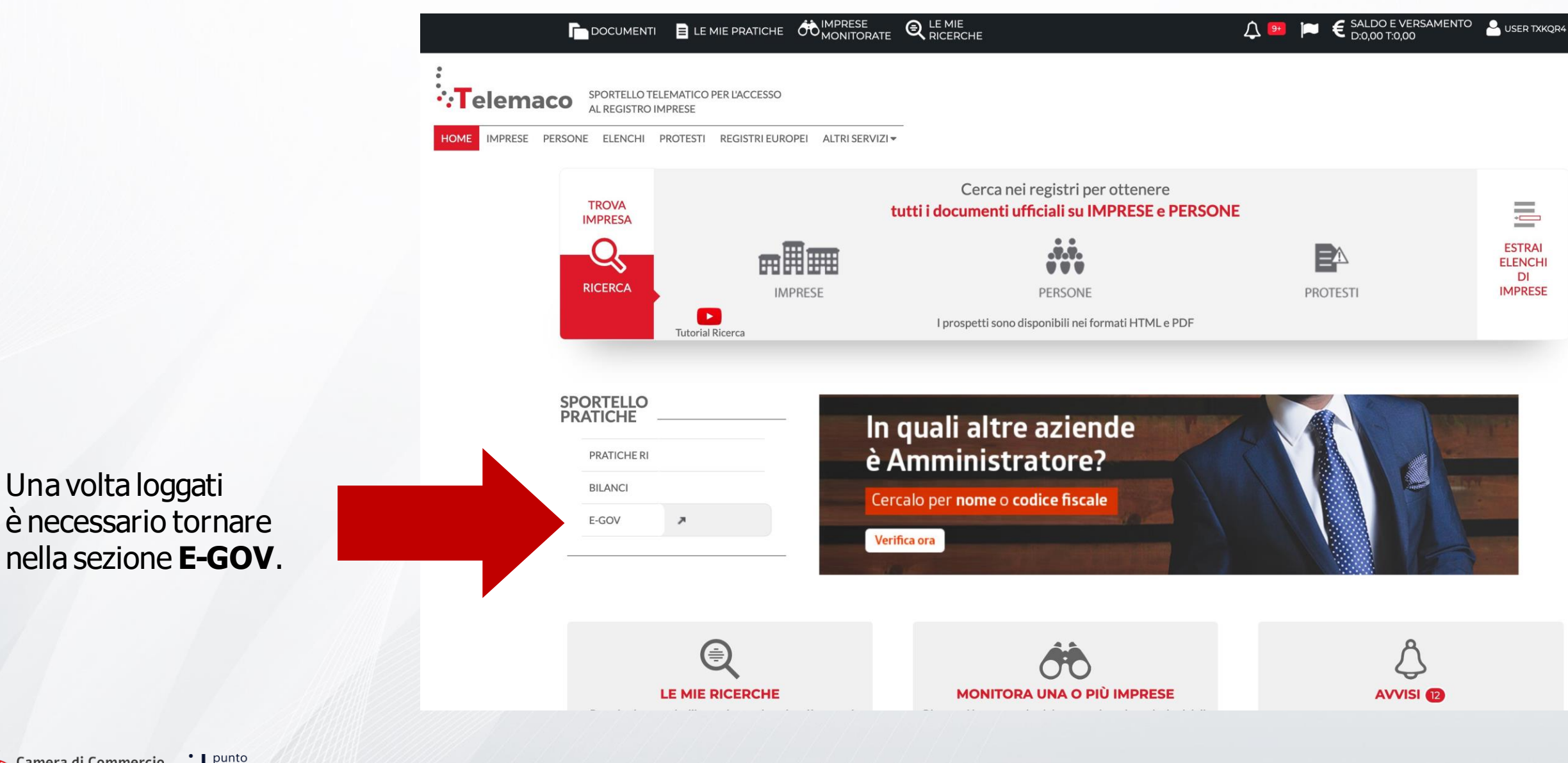

### Cliccare quindi su **Contributi alle imprese**

#### Serv. e-Gov > Sportelli Telematici

#### Servizi di spedizione pratiche telematiche per l'E-Government.

Il servizio di acquisizione delle Pratiche da parte degli Sportelli Telematici è attivo dal Lunedí al Venerdí dalle ore 8.00 alle 19.00 ed il Sabato dalle ore 8.00 alle 14.00. Al di fuori di questi orari è comunque possibile usufruire delle funzioni di preparazione ed inoltro dello Pratiche Telematiche che verranno acquisite dallo Sportello alla successiva apertura.

NEWS Per visualizzare la pagina completa delle news, cliccare qui

28 febbraio 2021 - Si informa che in attuazione di quanto previsto dal D.L. n. 76/2020 (Decreto Semplificazioni), a partire dal 28 febbraio 2021 i nuovi Utenti potranno registrarsi al Servizio Telemaco esclusivamente tramite SPID (Sistema Pubblico di Identita' Digitale), CIE (Carta di Identita' Elettronica) o CNS (Carta Nazionale dei Servizi)

#### Lista Sportelli Telematici Disponibili

Maggiori dettagli nella nota disponibile qui

 Certificazioni per l'Estero
 Corsi e-learning

 Contributi alle Imprese
 Operatori con l'Estero

 Operatori con l'Estero
 Sono disponibili in modalità e-learning dei corsi gratuiti sulla Pratica Telematica 'e richiesta l'autoregistrazione

 Servizio Metrico
 Servizio assistenza

 Rivolgiti ad Assistenza Pratiche
 Rivolgiti ad Assistenza Pratiche

# COMPILARE IL MODELLO BASE DELLA PRATICA (PULSANTE "CREA MODELLO")

- 1. Selezionare la Camera di Commercio a cui inviare la pratica (CCIAA: FI)
- 2. Inserire il Nr. REA o il codice fiscale dell'impresa beneficiaria e premere il tasto "Cerca" (il sistema attinge i dati dal Registro Imprese, **selezionare** l'unità beneficiaria)
- 3. Selezionare il tipo pratica: "Rendicontazione"

amera di Commercio

- 4. Selezionare lo **Sportello di Destinazione**: CCIAA di Firenze – Contributi alle imprese - Firenze
- 5. Al termine cliccare su "**Avvia compilazione**" (il sistema presenterà la maschera del modello richiesto, suddiviso in riquadri)

| monie Crea                     | Andreno Habara Aperte Cinuse Storico               |
|--------------------------------|----------------------------------------------------|
| ede o unità benefici           | aria: ricerca                                      |
|                                |                                                    |
| CCIAA                          |                                                    |
| Numero REA                     | 111111                                             |
| O Codice fiscale               |                                                    |
|                                | Cerca                                              |
|                                |                                                    |
|                                |                                                    |
| elezionare il tipo pra         | lica                                               |
| Rendicontazione                |                                                    |
| portello di destinazio         | ne /                                               |
|                                | Selezionare lo sportello di                        |
| COTAA di FIRENZE - CI          | destinazione                                       |
|                                | Avvia compilazione                                 |
|                                |                                                    |
|                                |                                                    |
| ntributo                       | 1                                                  |
| Sportello di<br>destinazione   | CIAA di FIRENZE - Contribut alle Imprese - FIRENZE |
| Bando *                        | Voucher PID 2022 – Ripartiamo in Digitale          |
| Totale spese<br>rendicontate * | , <b></b>                                          |
| Importo                        |                                                    |
| contributo<br>rendicontato *   | /                                                  |
|                                | Integrazione documentale di pratica telematica     |
| Riferimento Protocollo         |                                                    |
| Anno *                         | Numero *                                           |
| /                              |                                                    |
|                                |                                                    |
|                                |                                                    |
|                                |                                                    |
|                                |                                                    |
|                                |                                                    |
| idalità pagamenti              |                                                    |
|                                |                                                    |
| ipo pagamento *                | Boullico                                           |
| AAN *                          |                                                    |
|                                |                                                    |
|                                |                                                    |

- 6. Selezionare 2205\*5567 Voucher PID 2022 Ripartiamo in digitale
- 7. Inserire il totale spese e l'importo del contributo rendicontato
- 8. Compilare i restanti campi con l'asterisco (anno e numero di protocollo)
- 9. Inserire le **modalità di pagamento** «Bonifico» e inserire correttamente il codice IBAN

N.B.: nel riquadro Riferimento Protocollo deve essere indicato l'anno e il numero di protocollo (indicato anche nella lettera di ammissibilità ricevuta tramite PEC) **assegnati alla precedente pratica telematica** di "Richiesta contributi"

(il n. di protocollo lo potete trovare nella mail ricevuta subito dopo l'invio della richiesta di contributo oppure entrando nei dettagli della pratica suddetta)

Al termine dell'inserimento dei dati:

- cliccare su "Scarica modello base"

era di Commercio

- **salvarlo** sul proprio pc (Attenzione: non modificare il nome al file generatodalla procedura!)
- **Firmarlo digitalmente** con il dispositivo di firma digitale del legale rappresentante dell'azienda o da procuratore (in formato p7m)

| Sede o unità bene                                                                                                    | ficiaria: ricerca                                                                                                    |
|----------------------------------------------------------------------------------------------------|----------------------------------------------------------------------------------------------------|
| CCIAA                                                                                                    |                                                                                                    |
| Numero REA                                                                                                    | 111111                                                                                                    |
| O Codice fiscal                                                                                                    | a                                                                                                    |
|                                                                                                    | Cerca                                                                                                    |
|                                                                                                    |                                                                                                    |
| Selezionare il tipo (                                                                                                    | pratica                                                                                                    |
| Rendicontazione                                                                                                    |                                                                                                    |
| Sportello di destina                                                                                                    | zione ,                                                                                                    |
|                                                                                                    |                                                                                                    |
| CCIAA di FIRENZE                                                                                                    | - Contributi alle Imprese - FIRENZE                                                                                                    |
|                                                                                                    | Avvia compilazione                                                                                                    |
|                                                                                                    |                                                                                                    |
|                                                                                                    |                                                                                                    |
| ontributo                                                                                                    | /                                                                                                    |
| Sportello di                                                                                                    | CCIAA di FIRENZE - Contribut alle Imprese - FIRENZE                                                                                                    |
| destinazione<br>Bando *                                                                                                    | Voucher PID 2022 – Rinartiamo in Dinitale                                                                                                    |
| Totale spese                                                                                                    |                                                                                                    |
|                                                                                                    |                                                                                                    |
| rendicontate *                                                                                                    |                                                                                                    |
| rendicontate *<br>Importo<br>contributo<br>rendicontato *                                                                   |                                                                                                    |
| rendicontate *<br>Importo<br>contributo<br>rendicontato *                                                                   | Integrazione documentale di pratica telematica                                                                                                    |
| rendicontate *<br>Importo<br>contributo<br>rendicontato *<br>Riferimento Protoc                                             | Integrazione documentale di pratica telematica Integrazione documentale di pratica telematica Integrazione documentale  |
| rendicontate *<br>Importo<br>contributo<br>rendicontato *<br>Riferimento Protoco                                            | Integrazione documentale di pratica telematica<br>o * Numero *                                                                                                    |
| rendicontate *<br>Importo<br>contributo<br>rendicontato *<br>Riferimento Protoco                                            | Integrazione documentale di pratica telematica<br>ollo Numero *                                                                                                    |
| rendicontate *<br>Importo<br>contributo<br>rendicontato *<br>Riferimento Protoco                                            | Integrazione documentale di pratica telematica 🗹                                                                                                    |
| rendicontate *<br>Importo<br>contributo<br>rendicontato *<br>Riferimento Protoc                                             | Integrazione documentale di pratica telematica<br>o * Numero *                                                                                                    |
| rendicontate *<br>Importo<br>contributo<br>rendicontato *<br>Riferimento Protoco                                            | Integrazione documentale di pratica telematica 🗹                                                                                                    |
| rendicontate *<br>Importo<br>contributo<br>rendicontato *<br>Riferimento Protoco<br>Ann<br>Odalità pagame                   | Integrazione documentale di pratica telematica 🗹                                                                                                    |
| rendicontate *<br>Importo<br>contributo<br>rendicontato *<br>Riferimento Protoc<br>Ann<br>odalità pagamento                 | Integrazione documentale di pratica telematica  Integrazione documentale di pratica telematica  Integrazione documentale  Inte |
| rendicontate *<br>Importo<br>contributo<br>rendicontato *<br>Riferimento Protoco<br>Ann<br>odalità pagame<br>Fipo pagamento | Integrazione documentale di pratica telematica Imagenda di pratica telematica Imagenda di     |

# APRIRE LA PRATICA (PULSANTE "NUOVA")

- 1. selezionare la Camera di Commercio
- 2. digitare il Nr. REA o, in alternativa, il codice fiscale
- 3. premere quindi il tasto "Cerca"

Se l'Impresa ha più Unità Locali, compare una maschera intermedia per la scelta dell'unità locale fra quelle proposte a video (digitare il Nr. REA o, in alternativa, il codice fiscale) quindi selezionare:

- il Tipo Pratica "Rendicontazione"
- lo Sportello di destinazione: CCIAA di Firenze – Contributi alle imprese – Firenze
- allegare infine il Modello base ottenuto
- al termine cliccare su Avvia Creazione

A questo punto il sistema apre la **Scheda dettaglio pratica** attribuendo alla stessa un **codice identificativo.** 

| lome <u>Cre</u>                       | a Modello      | <u>Nuova</u> | <u>Aperte</u> | <u>Chiuse</u> | <u>Storico</u> |  |
|---------------------------------------|----------------|--------------|---------------|---------------|----------------|--|
| e o unità benefi                      | ciaria: ricerc | a            |               |               |                |  |
|                                       |                |              |               |               |                |  |
| CCIAA                                 | FI 🛩           |              |               |               |                |  |
| CCIAA                                 | FI ⊻           |              |               |               |                |  |
| CCIAA<br>Numero REA<br>Codice fiscale | FI ⊻<br>111111 |              |               |               |                |  |

| Rendicontazione    | <u> </u>                                 |
|--------------------|------------------------------------------|
|                    |                                          |
| Sportello di desti | inazione                                 |
|                    |                                          |
|                    |                                          |
| [                  | Selezionare lo sportello di              |
|                    | Selezionare lo sportello di destinazione |
|                    | Selezionare lo sportello di destinazione |

## **INSERIMENTO ALLEGATI**

Nella Scheda dettaglio pratica, cliccare sulla voce "**Allega**" (in alto a sinistra)

- per ogni documento premere il tasto "**Sfoglia**" (cercare il file firmato digitalmente presente sul proprio pc)
- completare la **descrizione dell'allegato**
- selezionare il codice documento con "99 Altro Documento" oppure con codice affine (non è particolarmente importante!)
- per aggiungere un altro allegato premere il tasto **Allega e continua**.

Una volta inserito l'ultimo allegato, premere **Allega e termina** per concludere l'operazione e tornare al dettaglio della Pratica

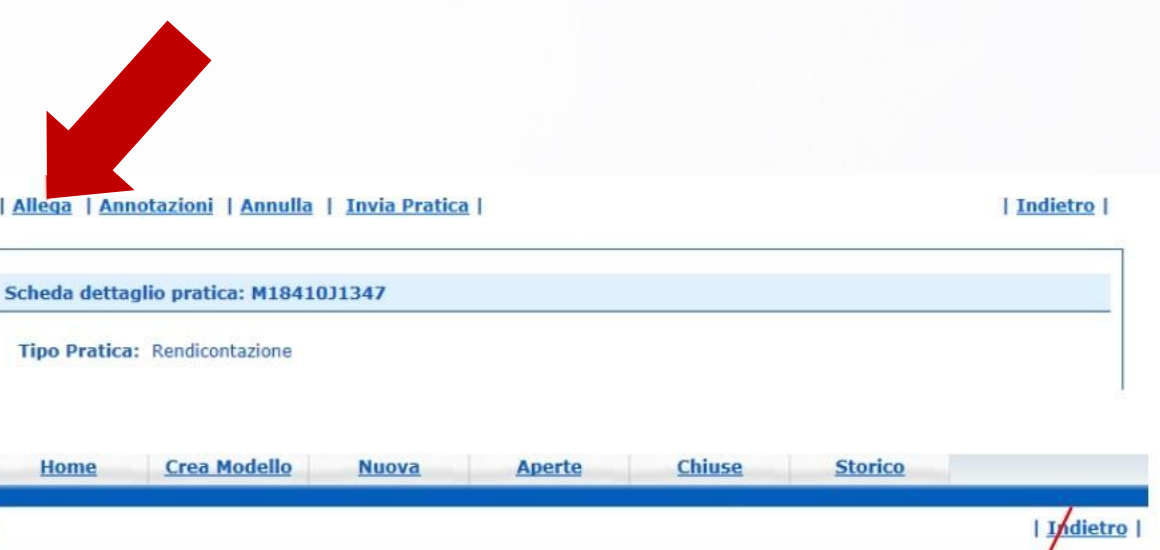

| Nome file         C:\Users\cto0361\Desktop\P.05_17_Rendicontazione bando PD.doc         Sfogli           Descrizione         P.05_17_Rendicontazione bando PID.doc         Sfogli           ce documento         99 - ALTRO DOCUMENTO         V | <b>K</b> |                                                |
|----------------------------------------------------------------------------------------------------|----------|------------------------------------------------|
| Descrizione P.05_17_Rendicontazione bando PID.doc<br>ice documento 99 - ALTRO DOCUMENTO                                                                                                    | Sfoglia  | C:\Users\cto0361\Desktop\P.05_17_Rendicontazio |
| ice documento 99 - ALTRO DOCUMENTO 🗸                                                                                                    |          | P.05_17_Rendicontazione bando PID.doc          |
|                                                                                                    | 10       | 99 - ALTRO DOCUMENTO                           |
| Allega e continua Allega e termina Annulla                                                                                                    |          | Allega e continua Allega e terr                |

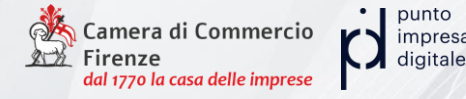

# **GLI ALLEGATI**

### **SPECIFICHE:**

- Max 7 Mbyte per allegato, fino ad un massimo di 20 Mbyte totali. Quindi scansioni in bianco e nero... Online è pieno di tool gratuiti per ridurre le dimensioni dei PDF!
- 2. Tutti sempre **FIRMATI DIGITALMENTE** e con estensione .**p7m**

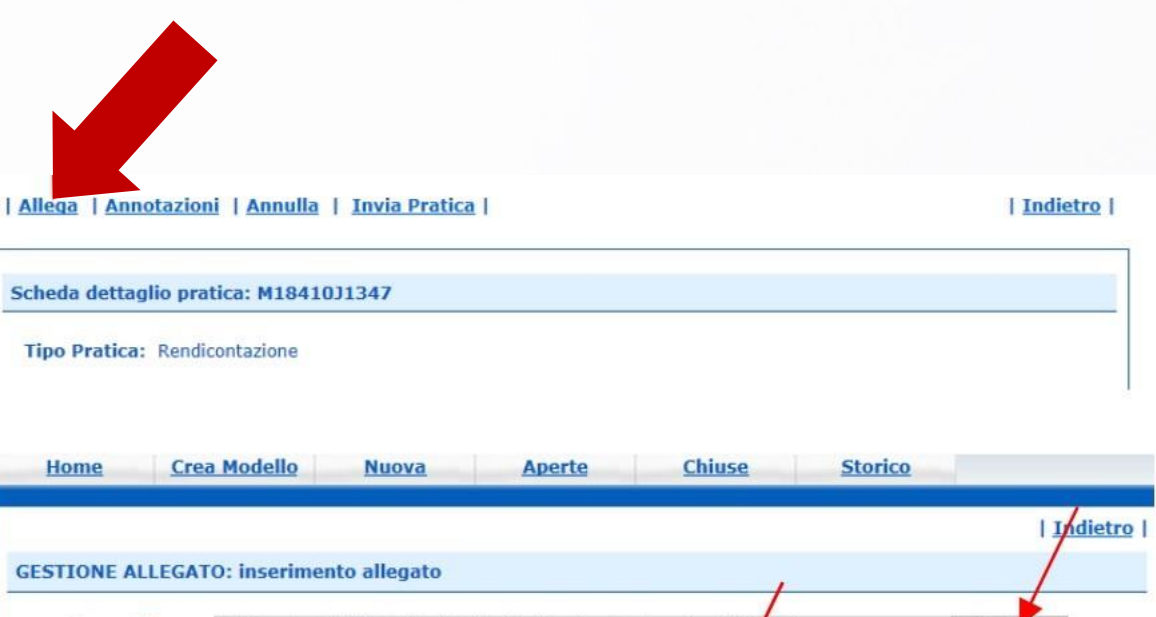

| Nome file     | C:\Users\cto | 0361\Desktop\P.05_17  | _Rendicontazione bar | do P/D.doc | Sfoglia |
|---------------|--------------|-----------------------|----------------------|------------|---------|
| Descrizione   | P.05_17_Re   | ndicontazione bando P | ID.doc               | 1          |         |
| lice document | o 99 - ALTRO | DOCUMENTO             | ×                    |            |         |
|               |              | Allega e continua     | Allega e termina     | Annulla    |         |

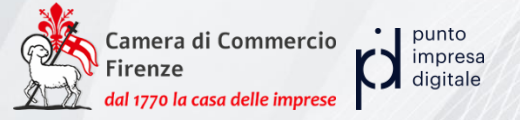

# **COSA ALLEGARE?**

- 1. "Modulo Rendicontazione Misura B" debitamente compilato e sottoscritto dal titolare/legale rappresentante dell'impresa;
- 2. Elenco esaustivo di tutte le fatture allegate, redatto su carta intestata dell'impresa;
- 3. Copia delle fatture elettroniche (in formato ministeriale ricavabile dal foglio di stile SdI) e degli altri documenti di spesa, debitamente quietanzati, redatte in euro e in lingua italiana o accompagnate da una sintetica traduzione e intestate all'impresa richiedente.
- 4. Copia delle quietanze di pagamento, esclusivamente mediante transazioni bancarie verificabili (ri.ba., assegno, bonifico, ecc.)
- 5. Nel caso dell'attività formativa, dichiarazione di fine corso e copia dell'attestato di frequenza per almeno l'80% del monte ore complessivo.
- 6. Una **relazione finale**, redatta in forma libera su carta intestata dell'impresa, firmata dal legale rappresentante dell'impresa beneficiaria del contributo, di consuntivazione delle attività realizzate ed il **report di self-assessment di maturità digitale compilato "Selfi4.0"** (il modello può essere trovato sul portale nazionale dei PID: www.puntoimpresadigitale.camcom.it) e il **Report "Zoom 4.0" di assessment guidato**, da compilare insieme al Digital Promoter della CCIAA di Firenze

### GLI ALLEGATI DEVONO ESSERE FIRMATI DIGITALMENTE DAL RAPPRESENTANTE DELL'AZIENDA O DA EVENTUALE PROCURATORE

# INVIO DELLA PRATICA E CONTROLLO DELL'ITER

- 1. Premere il tasto **Invia Pratica** (in altro a destra) e confermare l'operazione premendo il tasto Ok
- 2. Il sistema conferma l'avvenuto invio e visualizza la lista delle pratiche chiuse. Eseguiti i controlli formali il sistema **notifica via e-mail** (all'indirizzo indicato nel contratto Telemaco) lo stato di avanzamento della Pratica

| Allega    | Annotazioni   Anni   | ulla   Invia Prati | ica |  |
|-----------|----------------------|--------------------|-----|--|
|           |                      |                    |     |  |
|           |                      |                    |     |  |
| Scheda de | ettaglio pratica: M1 | 841031347          |     |  |

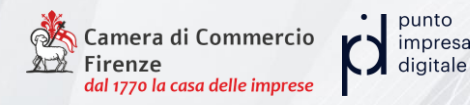